# **BOOKING OPTIONS**

## **FROM VISITORFUN.COM WEBSITE:**

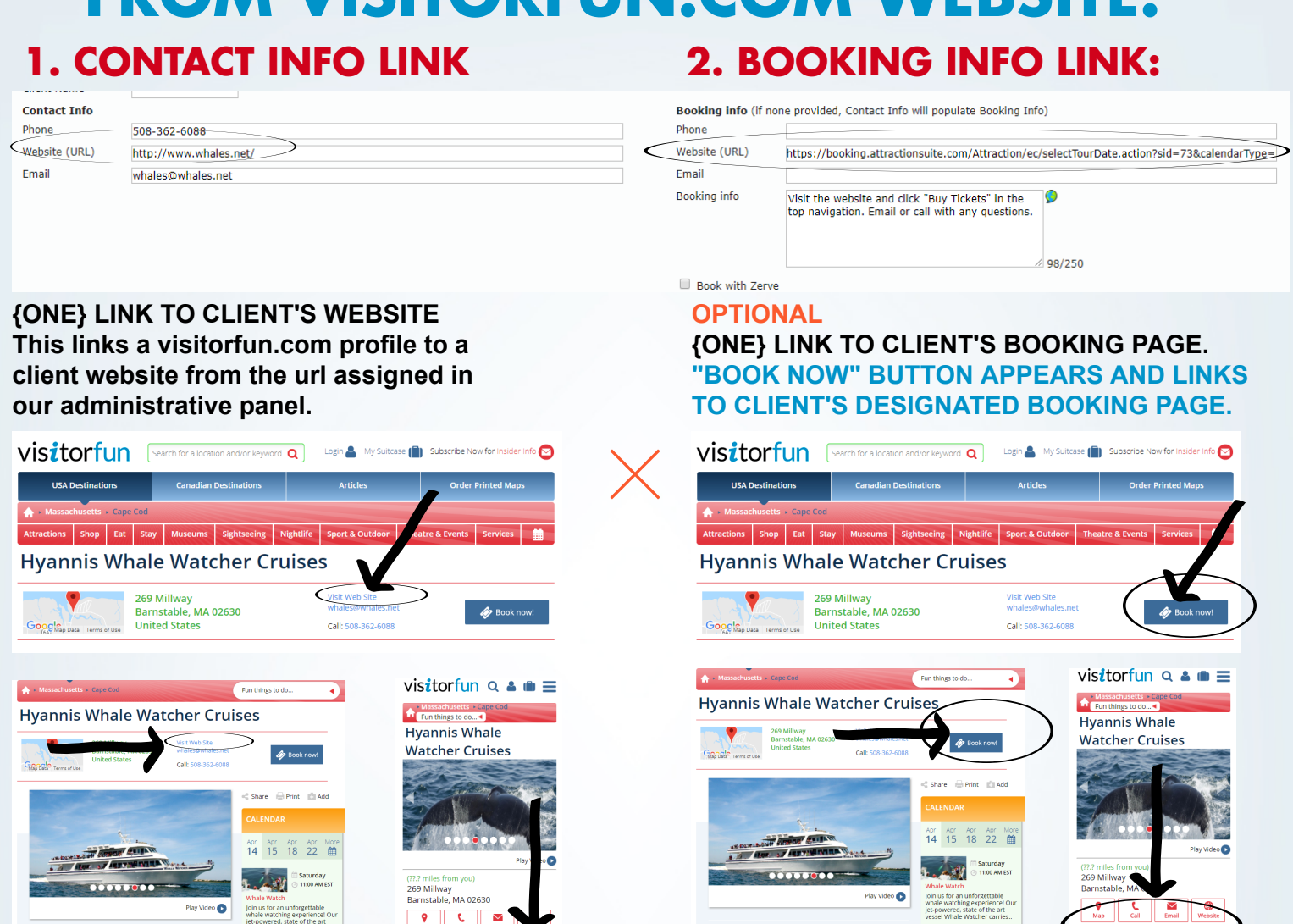

## **EXPLOREBOARD "TAKE THIS"**

Treat You

Quirky Fun

0

Add 🗐 Learn More

⊗

La Iolla Sea Ca

C

Quirky Fun

0

🕑 Ng

Add 🗐

Learn M

ExploreBoards do not navigate the user to any websites during a touchscreen session

### **EXPLOREBOARD" TAKE THIS WITH YOU" TAB**

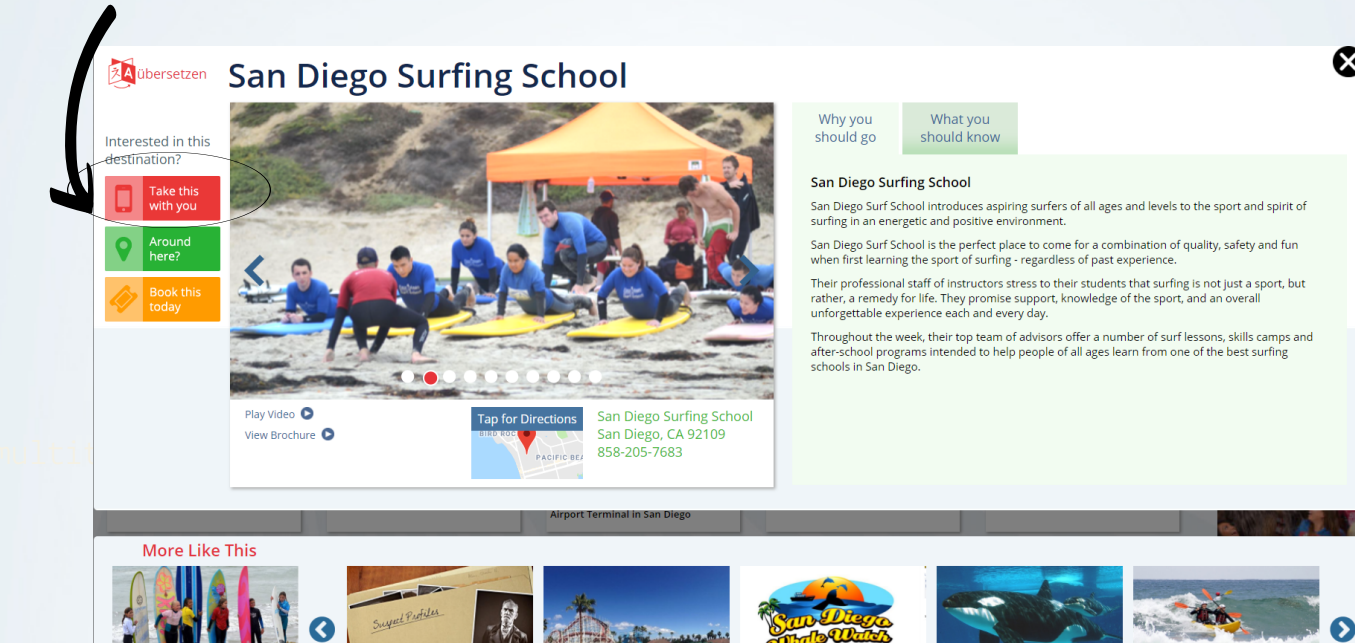

Visitors may choose to send the profile to themselves via SMS or e-mail and click through to client websites from the profile links on their own devices.

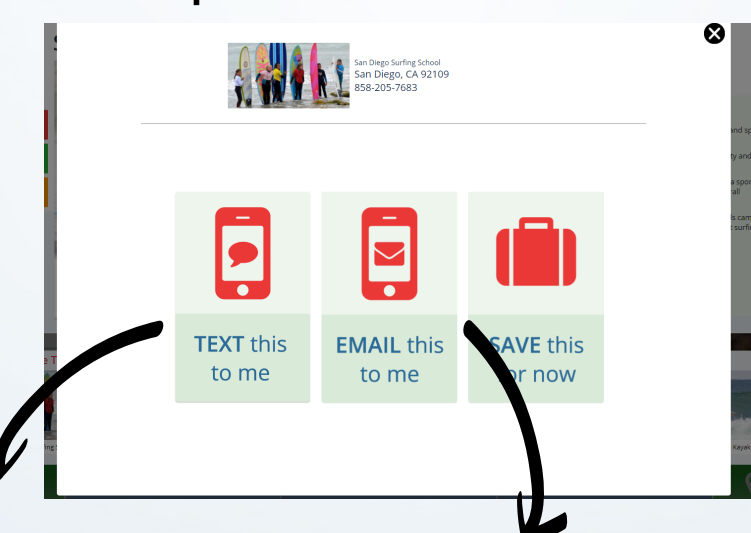

#### **TEXT THIS TO ME:**

#### EMAIL THIS TO ME:

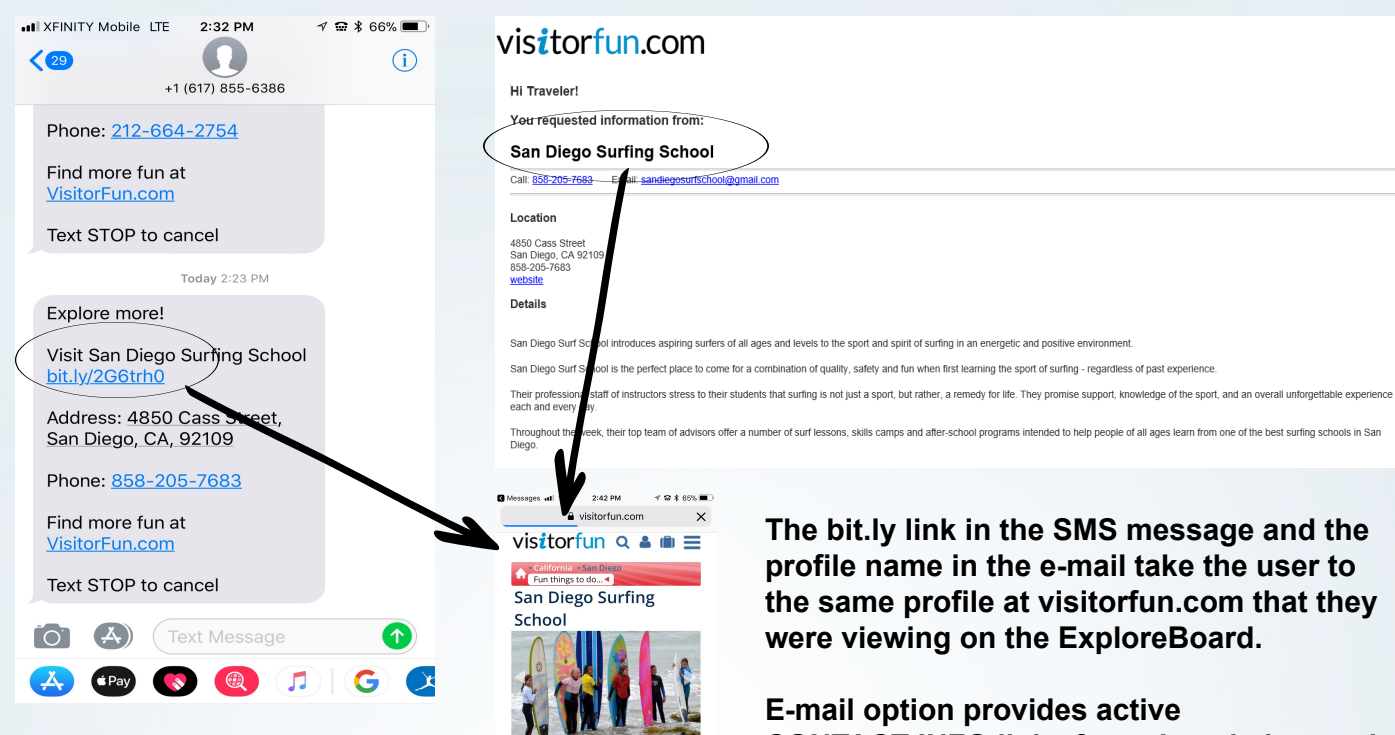

**CONTACT INFO links from the admin panel** including contact phone number, contact e-mail and client website.

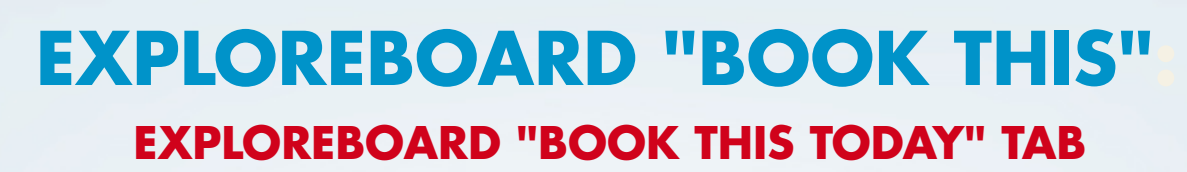

chure 💽 Play

 
 ♥ Map
 € Call
 Image: Call
 Image: Call
 Image: Call
 Image: Call
 Image: Call
 Image: Call
 Image: Call
 Image: Call
 Image: Call
 Image: Call
 Image: Call
 Image: Call
 Image: Call
 Image: Call
 Image: Call
 Image: Call
 Image: Call
 Image: Call
 Image: Call
 Image: Call
 Image: Call
 Image: Call
 Image: Call
 Image: Call
 Image: Call
 Image: Call
 Image: Call
 Image: Call
 Image: Call
 Image: Call
 Image: Call
 Image: Call
 Image: Call
 Image: Call
 Image: Call
 Image: Call
 Image: Call
 Image: Call
 Image: Call
 Image: Call
 Image: Call
 Image: Call
 Image: Call
 Image: Call
 Image: Call
 Image: Call
 Image: Call
 Image: Call
 Image: Call
 Image: Call
 Image: Call
 Image: Call
 Image: Call
 Image: Call
 Image: Call
 Image: Call
 Image: Call
 Image: Call
 Image: Call
 Image: Call
 Image: Call
 Image: Call
 Image: Call
 Image: Call
 Image: Call
 Image: Call
 Image: Call
 Image: Call
 Ima Λ μ D

4850 Cass Street San Diego, CA 92109

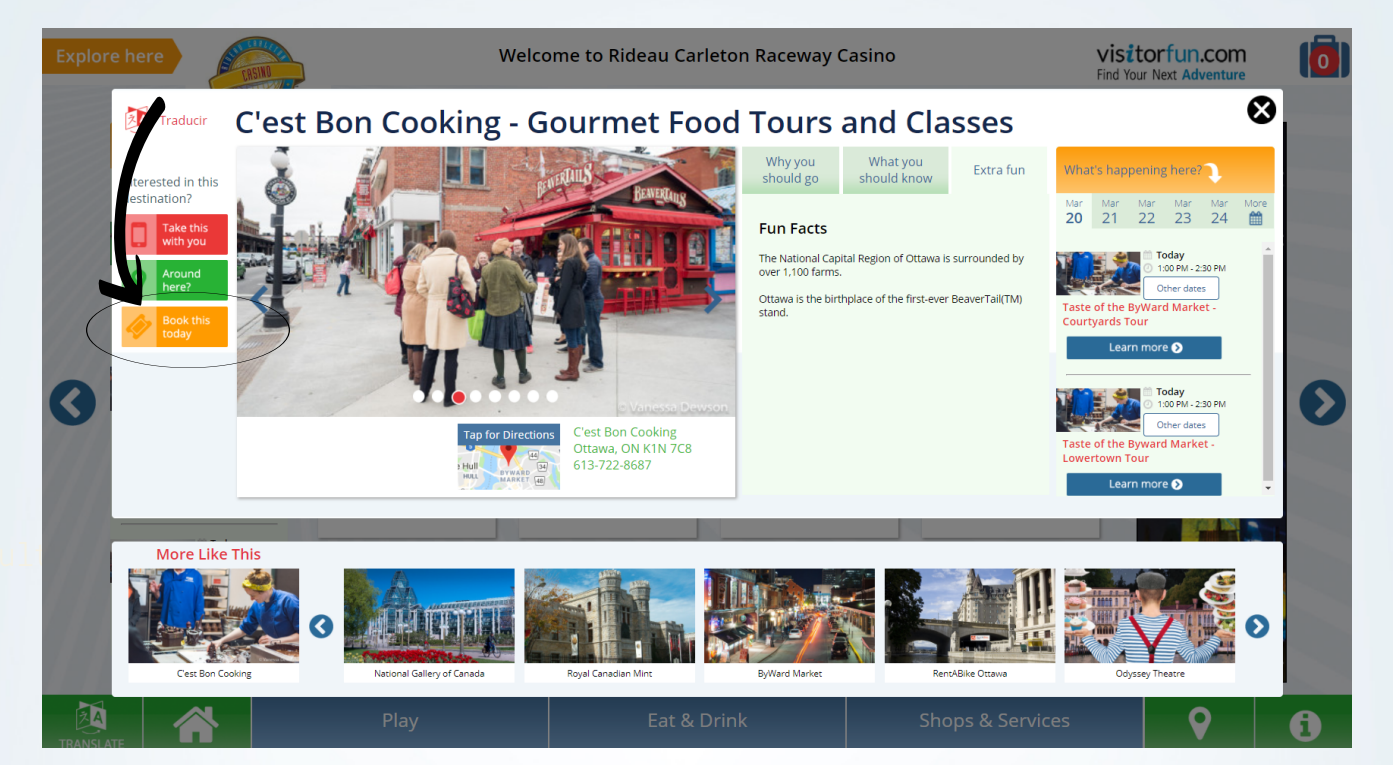

Phone

#### **IF NO BOOKING INFO IS**

**PROVIDED IN ADMIN PANEL:** A default booking message will appear along with the profile's CONTACT INFO phone number.

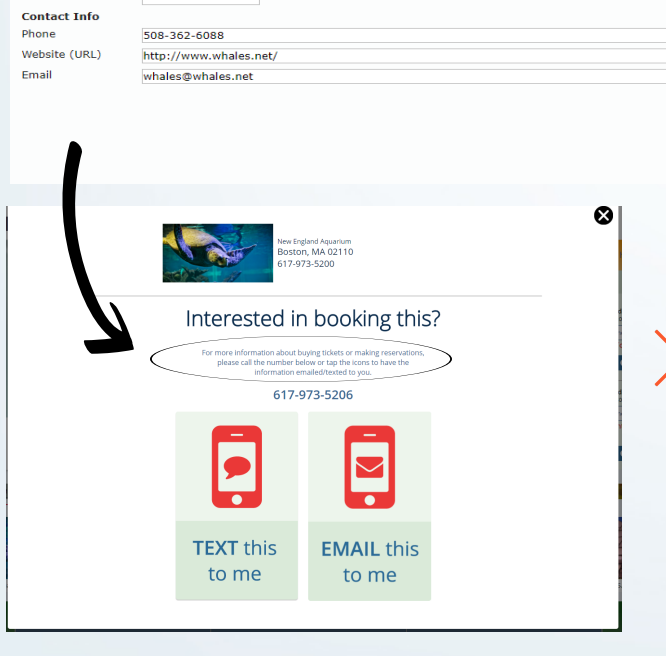

A default booking message will appear that says: For more information about buying tickets or making reservations, please call the number below or tap the icons to have information emailed/texted to you."

#### TEXT THIS TO ME:

**IF NO BOOKING INFO IS** 

**PROVIDED IN ADMIN PANEL:** The booking info bit.ly link sends the user to the visitorfun.com profile.

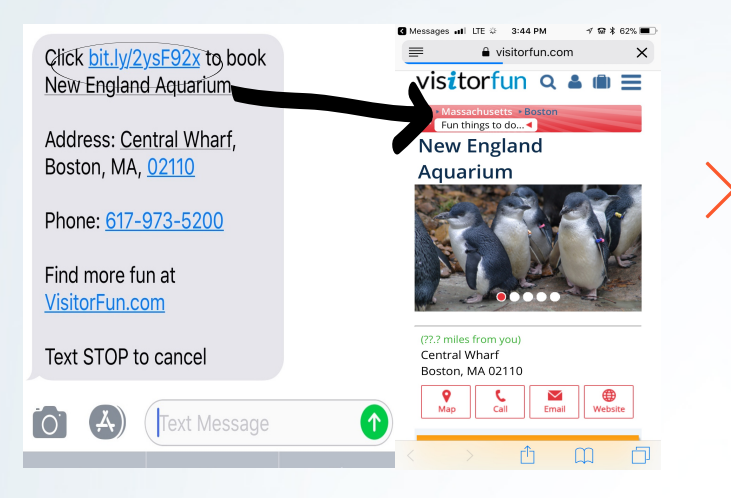

### EMAIL THIS TO ME:

#### **IF NO BOOKING INFO IS PROVIDED IN ADMIN PANEL:**

The basic profile information is sent to the visitor with CONTACT INFO links.

| vis <i>i</i> torfun.com                                                                                                    |  |  |  |  |                                         |
|----------------------------------------------------------------------------------------------------|--|--|--|--|-----------------------------------------|
| Hi Traveler!                                                                                                    |  |  |  |  |                                         |
| You requested information from:<br>New England Aquarium                                                                                                    |  |  |  |  |                                         |
|                                                                                                    |  |  |  |  | Call: 617-973-5206 Email: info@neaq.org |
| Location                                                                                                    |  |  |  |  |                                         |
| Central Wharf<br>Boston, MA 02110<br>617.973.5200<br>website                                                                                                    |  |  |  |  |                                         |
| Details                                                                                                    |  |  |  |  |                                         |
| The New England Aquarium is a top destination in Boston that amazes and delights with a wide and exotic collection of marine life.                                                                                                    |  |  |  |  |                                         |
| Science of Sharks                                                                                                    |  |  |  |  |                                         |
| Dive despinot the Science of Sharks with the newest exhibit at the New England Aquatum. Get up close to some small but mighty shark species<br>from around the work. Experience hands-on activities that ill winnate the remarkable adaptations that give sharks an edge in the water, and see and<br>led these adaptations in action at the shark and ray look tank. |  |  |  |  |                                         |
| See shark science come alive with inspiring videos featuring NEAQ's researchers and their efforts to help sharks. Be transported to stunning shark<br>habitats with dazzing underwater footage featuring National Geographic photographer Brian Skerry. Find out why these magnificent ocean predators<br>are incredibly cool at the New England Aquarium.            |  |  |  |  |                                         |
| @specialOffers@<br>This message was sent from an ExploreBoard touch screen managed by Ethactions, Inc. For more visitor information please visit <u>visitorfun com</u>                                                                                                    |  |  |  |  |                                         |

**IF BOOKING INFORMATION IS PROVIDED IN ADMIN PANEL:** Booking information that the client has provided is published with an option to text or e-mail this information to the visitor.

Booking info (if none provided, Contact Info will populate Booking Info)

Website (URL) https://booking.attractionsuite.com/Attraction/ec/selectTourDate.action?sid=73&calendarType= Email Booking info Visit the website and click "Buy Tickets" in the top navigation. Email or call with any guestions. Book with Zerve Interested in booking this? 613-722-8687

The custom booking message and the booking phone number will appear here above the send to me options.

**EMAIL** this

to me

Ø

**TEXT** this

to me

## TEXT THIS TO ME:

#### **IF BOOKING INFO IS PROVIDED IN ADMIN PANEL:** The booking info bit.ly link sends the visitor directly to the profile's booking url

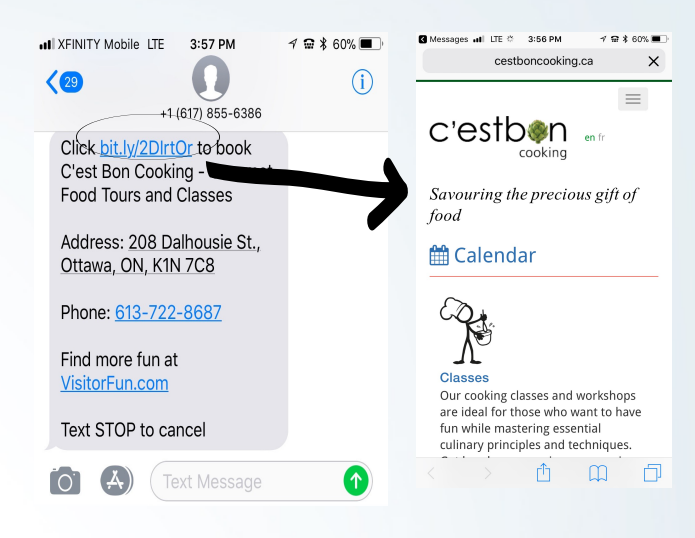

## **EMAIL THIS TO ME:**

#### **IF BOOKING INFO IS PROVIDED IN ADMIN PANEL:** The booking link is included next to the contact phone and e-mail links.

visitorfun.com

- Hi Traveler! You requested information from: C'est Bon Cooking - Gourmet Food Tours and Classes Call: 613-722-8687 Email: info@cestbor Click HERE to book this attractio Location
- 208 Dalhousie St. Ottawa, ON K1N 7C8 613-722-8687
- Details

Experience Ottawa's vibrant food scene like a local on one of C'est Bon's daytime walking tours. Explore neighbour produce and dishes, and meet area chefs and food artisans. Clest Bon's guided tours are 1.5 to 3 hours in duration. Choose from - part bike tour, part food four. Each tour features six to ten stops wh some of the best floods from the terroir. Neighbourhoods include the Italy. Or try Clest Bon's Chocolate Tour or Maple Tour. Tours run year-round. Consult C'est Bon's schedule to book or contact C'est Bon to book a private tour. For those wan experience, try a cooking class right in the ByWard Market. Master a skill, cook with local ingredients, and eniov a delik

31/100

@specialOffers@

## EXPLOREBOARD "HOST" EXCLUSIVITY **HOST LOCATION BOOKING MESSAGE OVERRIDE**

IN THE EVENT THAT A HOST PARTNER WANTS TO BLOCK ALL COMPETITIVE **BOOKING INFORMATION FROM APPEARING ON THEIR SCREEN:** 

Assign as location DE-SELECT Destination \* Engage ID \* Site Title

New Engage O Tablet 22690 Welcome to Grand Hyatt New York

| When a host location profile is set up, |
|-----------------------------------------|
| a custom booking information message is |
| supplied that will override all booking |
| messages appearing at that location.    |
|                                         |

**"BOOK THIS NOW" OPTIONS TO TEXT OR E-MAIL THE PROFILE DO NOT APPEAR ON** HOST LOCATIONS WITH THE BOOKING INFO **TEXT OVERRIDE.** 

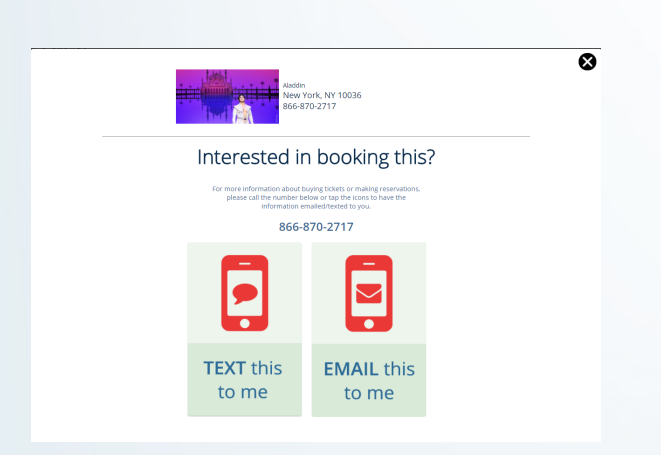

| S        | tatus                                                                                                    | Installed <b>•</b>                                                                                                    |
|----------|----------------------------------------------------------------------------------------------------|----------------------------------------------------------------------------------------------------|
| L(<br>2) | ocation logo<br>30x140px                                                                                                    | Upload                                                                                                    |
|          |                                                                                                    | GRAND HYATT                                                                                                    |
|          |                                                                                                    | Î                                                                                                    |
| B        | ooking Info Text                                                                                                    | Please see concierge on the main lobby, or for<br>further questions and bookings, please contact<br>us at<br>hyattconcierge@continentalguestservices.com                                                                                                    |
| A        | dvertising Info                                                                                                    | For information about listing your business on this screen, please call 800-888-2974 or email support@ettractions.com. For technical support to report any issues with the screen please call 888-303-0615. This screen managed and operated by Ettractions. Inc.                                                                                                    |
| W        | alking Direction                                                                                                    |                                                                                                    |
| La       | angs Available                                                                                                    | 🖉 en 🗹 de 🖉 es 🖉 fr 🖉 pt 🖉 zh                                                                                                    |
| Pa       | artner                                                                                                    |                                                                                                    |
| н        | as Wildcard                                                                                                    | ✓                                                                                                    |
| P        | ortrait                                                                                                    |                                                                                                    |
| P        | opup                                                                                                    |                                                                                                    |
| D        | efault Network                                                                                                    | NYC-5736 New York City Visitor Network                                                                                                    |
|          |                                                                                                    |                                                                                                    |
|          | Canada Para Canada Canada Cana | Wetcome to Grand Hystt New York     Visit Or Luncome     Image: Comparison of the state of the state |
|          | Particular Lines                                                                                                    | Please see concierge on the main lobby, or for further questions and bookings, please contactions in hydroconcierge@continentalguestservices.com                                                                                                    |

The profile's own booking message and text/email icons will not appear on a host location with the Booking Info Text override in place.

The custom booking message assigned to the host location will override ALL "Book This Today" messages for profiles appearing on their screen.

#### **IMPORTANT NOTE:** THE "TAKE THIS WITH YOU" TAB WORKS THE SAME **ON ALL SCREENS. ONLY BOOKING INFO IS AFFECTED.**

## EXPLOREBOARD EVENTS INDIVIDUAL EVENT "TAKE THIS WITH YOU" TAB

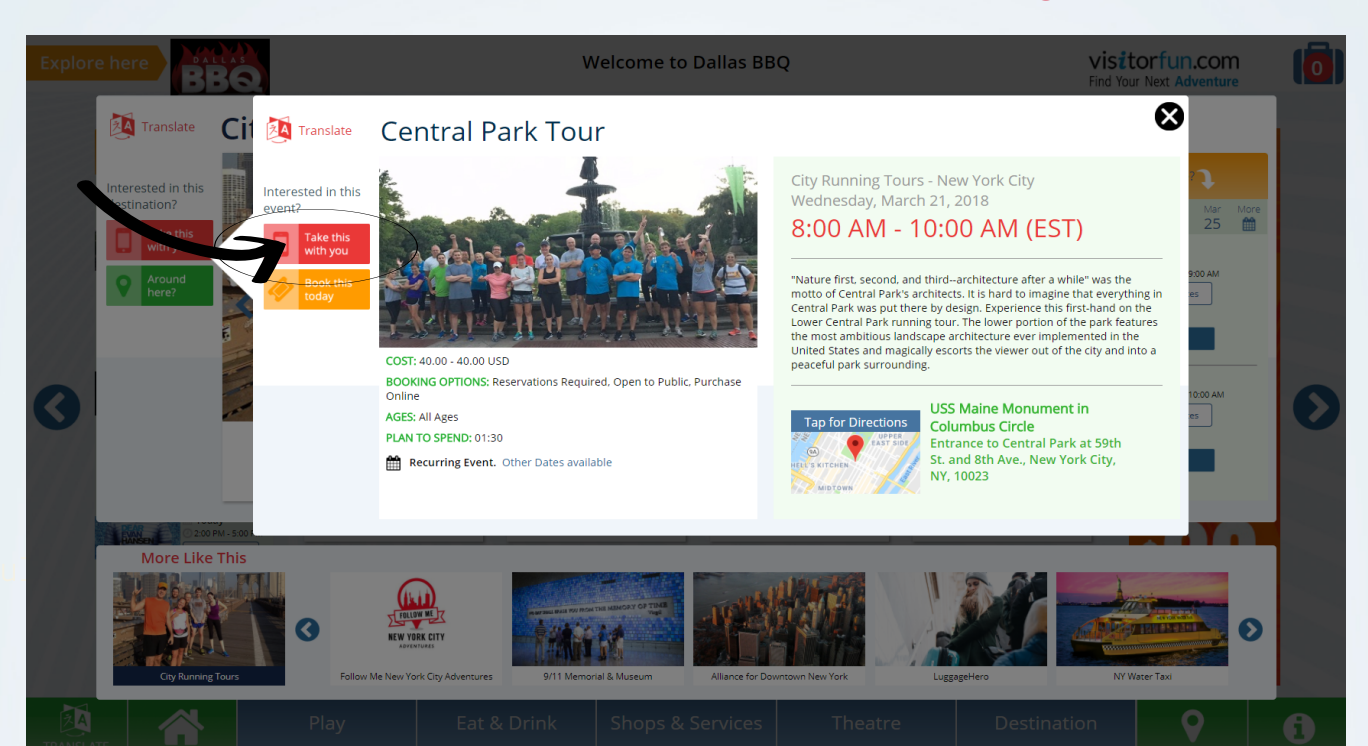

body p

Booking ooking phone

Cost

Ages

01:30

SAVE

Price Range 40

Plan to Spend at Least

Booking Info

httphttps://www.peek.com/s/9c191f62-d97c-401

Free Free with Admission Donation Tip/Gratuity

to 40

General Admission Reserved Seating VIP Reservations Required Popen to Public

Members Only DRequired No Discounts/Passes Octor Charge Purchase Online Mobile Ticketing Purchase at Box Office/Counter Purchase from Guide/Driver

All Ages Pre-School Kids Teens 18 & Over 21 & Over Seniors

9

**TEXT** this

to me

"Nature first, second, and third--architecture after a while" was the motto of

tour. The lower portion of the park features the most ambitious landscape

architecture ever implemented in the United States and magically escorts the

Central Park's architects. It is hard to imagine that everything in Central Park was put there by design. Experience this first-hand on the Lower Central Park running

USD CAD

:00 AM - 10:00 AM (EST

SAVE this

for now

 $\sim$ 

**EMAIL** this

to me

**EVENT ENTRY IN ADMIN PANEL:** Events have their own descriptions and details in the administrative panel and are scheduled out based on the start time of an event.

If an event has the same START TIME on multiple dates, it can be prescheduled out as a RECURRING EVENT with a single event entry card.

Booking information provided by the client includes an event booking phone number and event booking url.

THE "TAKE THIS WITH YOU" TAB FOR AN INDIVIDUAL EVENT GIVES THE USER THE OPTION TO TEXT OR E-MAIL THE **EVENT TO THEIR** PREFERRED DEVICE.

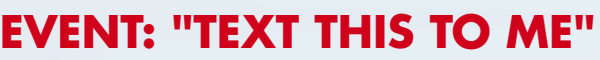

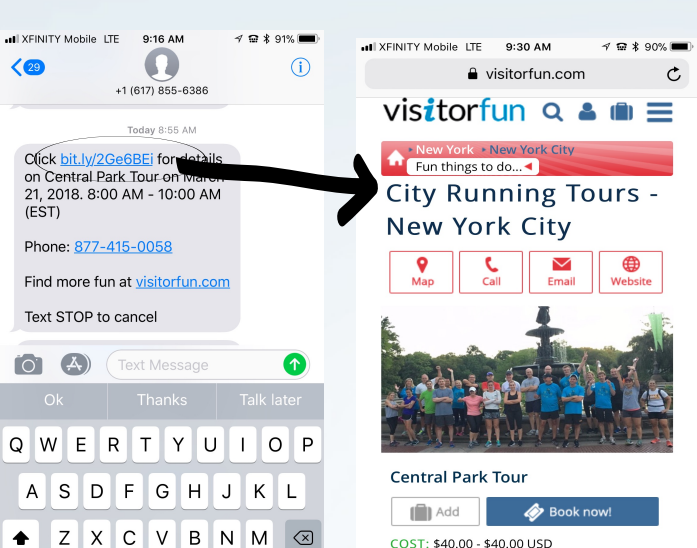

return

space

123 🝚 🎍

COST: \$40.00 - \$40.00 USD POOVING OBTIONS

Û

The bit.ly link in the SMS message takes the user to the event url at visitorfun.com that they were viewing on the ExploreBoard.

Ø

457/500

⊗

Ø

https://visitorfun.com/event/5595/central-parktour/1521608400

| Subject: City Running Tours - New York City Information Visitorfun.com                                                                                                    | Clicking the profile name in the e-main sends the user to the profile page on visitorfun.com                                                                                                    |
|----------------------------------------------------------------------------------------------------|----------------------------------------------------------------------------------------------------|
| Hi Traveler!                                                                                                    |                                                                                                    |
| You requested information from:                                                                                                    |                                                                                                    |
| City Running Tours - New York City<br>New York City                                                                                                    | VA cestandaria     Canadalar Decifications     Actors     Decir Protect Augus                                                                                                    |
| Call: 877-415-0058 Email: runners@cilyrunningtours.com                                                                                                    | Autocom step tar say autocom services reports for a construction services and a construction services and a construction of the construction of the construction of th |
| Location                                                                                                    | New York City, NY 10007 Interest dynamous am<br>New York City, NY 10007 Interest dynamous am<br>New York States Cate States                                                                                                    |
| New York Cby, NY 10007<br>877-415-0058<br>website                                                                                                    | < Share 💿 Print 🗈 Add to Suitcase                                                                                                    |
| Details                                                                                                    | CALENDAR                                                                                                    |
| Enjoy personalized, group, and brewery running tours specifically tailored to the needs of both tourists and runners with City Running Tours. Sweat and sightsee<br>simultaneously while experiencing New York City's history, culture, and urban myths.                                                       |                                                                                                    |
| Completely customize the experience based on the day, time, distance, pace, and desired sights on a Personalized Running Tour, or join the daily casually-paced,<br>culturally-based Group Running Tours. Bring out the social side of the experience with a "Taste of the City" on the Running Shoes & Brews. | Ch the Wash Village Buarding Tours, crowel along the gards,<br>repertined strengts that seem similar to an of a long the gards,<br>repertined strengts that seem similar to an of a long the gards.                                                                                                    |
| Run the streets with someone who lives, works, and plays in the city. Go farther than most waiking tours and explore streets that buses are not allowed on.                                                                                                    | coloring splitting-the Veet Village Furing Too to                                                                                                    |
| @specialOffers@<br>This message was sent from an ExploreBoard touch screen managed by Ettractions, Inc. For more visitor information please visit <u>visitorfun com</u>                                                                                                    | Authentic Local         Image: Second Value         Image: Second Value                                                                                                    |

ш **П** 

## **EXPLOREBOARD EVENTS** INDIVIDUAL EVENT "BOOK THIS TODAY" TAB

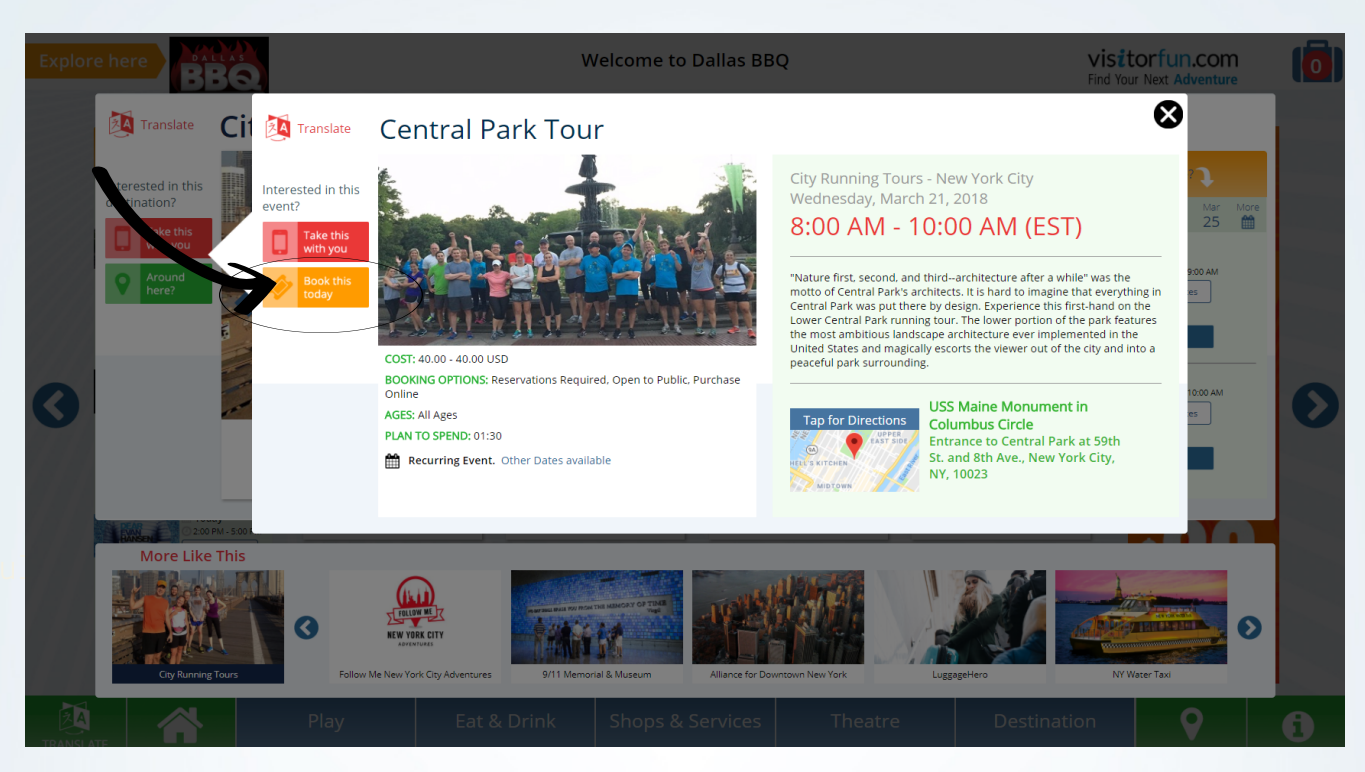

#### **EVENT ENTRY IN ADMIN PANEL:** Events have their own descriptions

and details in the administrative panel and are scheduled out based on the start time of an event.

If an event has the same START TIME on multiple dates, it can be prescheduled out as a RECURRING EVENT with a single event entry card.

Booking information provided by the client includes an event booking phone number and event booking url.

THE "BOOK THIS TODAY" TAB FOR AN INDIVIDUAL **EVENT GIVES THE USER** THE OPTION TO TEXT OR E-MAIL THE EVENT TO THEIR PREFERRED DEVICE.

"Nature first, second, and third--architecture after a while" was the motto of Central Park's architects. It is hard to imagine that everything in Central Park was put there by design. Experience this first-hand on the Lower Central Park running tour. The lower portion of the park features the most ambitious landscape architecture ever implemented in the United States and magically escorts the body p

Ø

457/500

oking phone ttphttps://www.peek.com/s/9c191f62-d97c-401 Cost

hh:mm

Cost Free With Admission Donation Tip/Gratuity Price Range 40

Booking Info General Admission □ Reserved Seating □ VIP ♥ Reservations Required ♥ Open to Public ■ Members Only □ ID Required □ No Discounts/Passes □ Cover Charge ♥ Purchase Online Mobile Ticketing Purchase at Box Office/Counter Purchase from Guide/Driver

Ages All Ages Pre-School Kids Teens 18 & Over 21 & Over Seniors

Plan to Spend at Least 01:30

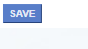

Booking

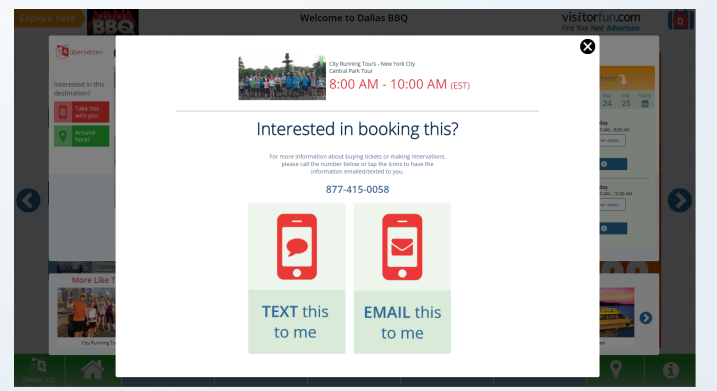

## EVENT BOOKING: "TEXT THIS TO ME"

ssages 📶 LTE 9:50 AM 1 🗑 🛊 88% 🔳 Click bit.ly/2HTS8KD for 🔒 book.peek.com 🔿 🖒 booking info for The Village Tour on March 21, 2018. 7:00 Powered by Peek.com AM - 9:00 AM (EST) Schedule Find more fun at visitorfun.com Text STOP to cancel Select Date March 2018 > Sun Mon Tue Wed Thu Fri Sat 1 Text Message 27 **28** Available Δ Ω Δ

The bit.ly link in the SMS message takes the user to the booking url entered in the admin panel for this event and includes the event name and time.

https://www.peek.com/s/9c191f62-d97c-4019b368-2c2055503847/RExK

## EVENT BOOKING: "EMAIL THIS TO ME"

Hi Traveler! You requested information from: City Running Tours - New York City Call: 877-415-0058 Website: http://www.cityrunningtours.com/ctm-new-york-city Event Information: **Central Park Tour** dnesday, March 21, 2018 urring Event -8:00 AM - 10:00 AM (EST) Event Booking Information Booking Website Event Location: SSS maine Monument in Columbus Circle Entrance to Central Park at 59th St. and 8th Ave New York City, NY 10023 Event Description: "Nature first, second, and third--architecture after a while" was the moto of userinal marks an unexua there by design. Experience this first-hand on the Lower Central Park running tour. The lower portion wer immemented in the United States and magically escorts the viewer out of the city and into a pe

Clicking the profile name in the e-mail sends the user to the profile page on visitorfun.com and clicking the Booking Website link sends the visitor to the event booking url assigned in the admin-panel.

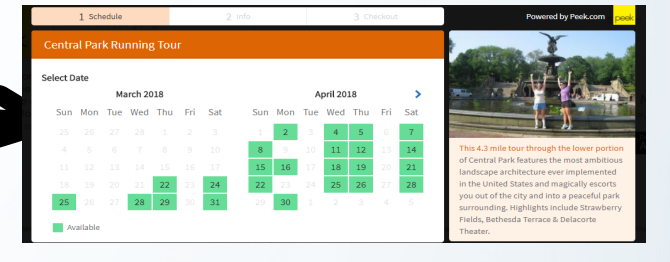

PRICE: \$40.00 - \$40.00 BOOKING OPTOMS: Reservations Required, Open to Public, Purchase Online AGES: All Ages PLAN TO SPEND: 1 hour 30 minutes